# 上海市建设工程电子合同网签

系统操作说明

2024年5月

# 目录

| 1、  | 登录入口说明           | 3  |
|-----|------------------|----|
| 2、  | 业务流程说明           | 3  |
| 3、  | 操作步骤说明           | 3  |
| 3.1 | 建管平台登录网站         | 3  |
| 3.2 | 合同起草             | 5  |
| 3.3 | 合同生成             | 6  |
| 3.4 | 发承包单位合同 pdf 文件确认 | 6  |
| 3.5 | 发布合同公示           | 7  |
| 3.6 | 5 发承包单位合同签章      | 7  |
| 3.7 | ,<br>合同公告        | 11 |

### 1、登录入口说明

方式一:交易平台——>招标项目管理菜单(适用于发包单位、代理单位)

方式二:建管平台——>项目类办事——>合同信息报送——>电子合同网签菜单(发承 包单位、代理单位都适用)

### 2、业务流程说明

在完成招投标中标结果备案后,进行电子合同网签,合同网签流程如下:

合同起草——>合同生成——>甲乙双方合同 pdf 文本确认——>发布合同公示(公示期

为3自然日) ——>发承包单位合同签章——>合同公告

注意: 合同起草和合同生成,可以由代理单位代操作。

### 3、操作步骤说明

#### 3.1 建管平台登录网站

代理单位、发承包单位打开"上海市住房和城乡建设管理委员会"官方网站,点击"我要办"——>"建设管理服务"——>项目类办事。

插入法人一证通数字证书,打开协卡助手软件后,输入法人一证通数字证书密码后进入 建管平台业务办事系统。进入系统后,找到项目类办事——>合同信息报送系统——>电子合 同网签菜单。

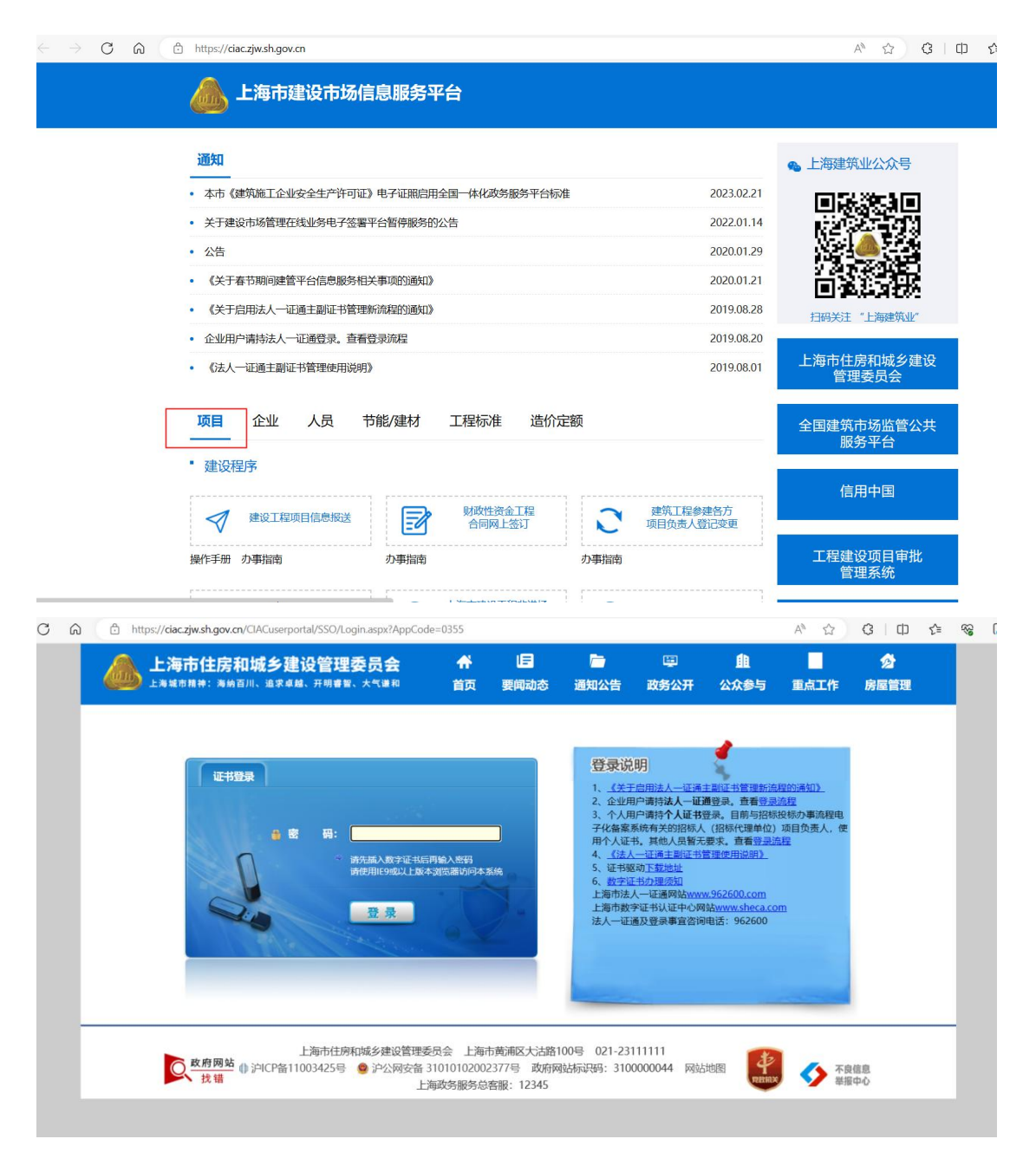

| 4                                            | <b>b</b> : | 上海市住房和城乡<br>:海城市開神:海岛百川、追求        | 建设管理委员会        | ★ 前页       | 日<br>要闻动态 | ー<br>通知公告 | 區<br>政务公开 | ▲<br>公众参与  | 重点工作     | 夕 房屋管理   |                                       |       |
|----------------------------------------------|------------|-----------------------------------|----------------|------------|-----------|-----------|-----------|------------|----------|----------|---------------------------------------|-------|
|                                              | ÷.         | 电子合同网签列表                          |                |            |           |           |           |            | ₩用户名称:   | Wet Ling | 111.1.1.1.1.1.1.1.1.1.1               | ●安全退出 |
| ▼ 圓 项目类办事                                    |            | ✓ 查询条件                            |                |            |           |           |           |            |          |          |                                       |       |
| ▶ 项目信息报送                                     | 11.        | 报建编号                              |                | 标段号        |           |           | 查询 重置     | 新增电子网签合    | ন        |          |                                       |       |
| 网上招投标(投标人)                                   |            | 日 数据列表                            |                |            |           |           |           |            |          |          |                                       |       |
| ▶ 施工许可                                       |            | 网络合同编号                            | 合同信息报送编号       | 报建编号       | 45/5      | 8         | 网络合同名称    | 网络完成       | 1918     | 國签状态     | 漫作                                    |       |
| ▶ 网上招投标(招标人)                                 |            | 1702PD9999CL4202402               | W2023030100013 | 1702PD9998 | CL        | 1         | (公告) 合同名称 | 2024-02-01 | 00:00:00 | 合同已公告    | 进入电子网络                                | 合同    |
| <ul> <li>公路养护工程</li> <li>一 合同信息报送</li> </ul> |            | -04<br>1702PD9999CL6202404<br>-01 | W2024040130043 | 1702PD9999 | CL        | 6         | 网签        |            |          | 合同公示中    | 进入电子网络                                | 合同    |
| 操作说明                                         |            | 1702PD9999CL7202404<br>-01        | W2024040130048 | 1702PD9999 | CL        | 7         | 项目名称网签    |            |          | 合同起草中    | 删除<br>进入电子网带                          | 合同    |
| 合同信息报送 (2020)<br>合同变更 (2020版)                | 4          | 1702PD9999CL8202404<br>-01        | W2024040130049 | 1702PD9999 | CL        | 8         | 项目名称网签    |            |          | 合同已生成    | 一 一 一 一 一 一 一 一 一 一 一 一 一 一 一 一 一 一 一 | 合同    |
| 合同支付担保信息管理                                   |            |                                   |                |            |           |           |           | 共4         | 条上一页1    | 下一页 10   | 条页 > 跳至 1                             | 页     |
| 电子合同网签                                       |            |                                   |                |            |           |           |           |            |          |          |                                       |       |
| 限额以下项目合同信息报送<br>合同躍约信息报送                     |            |                                   |                |            |           |           |           |            |          |          |                                       |       |
| ▶ 财政性资金工程合同网签                                |            |                                   |                |            |           |           |           |            |          |          |                                       |       |

## 3.2 合同起草

发承包单位或代理单位任一方都可发起电子合同网签,点击【新增电子网签合同】,选择合同类型,输入报建编号、标段号。

|                                                                                                    |                                                | E E |                            | 建设管理委员会        | 前页         | 国の | 通知公告         | 政务公开      | 11<br>公众参与 | 重点工作     | 52<br>房屋管理 |              |      |
|----------------------------------------------------------------------------------------------------|------------------------------------------------|-----|----------------------------|----------------|------------|----|--------------|-----------|------------|----------|------------|--------------|------|
|                                                                                                    |                                                | Ħ   | 8子合同网签列表                   |                |            |    |              |           |            | ₩用户名称:   | 测试上层中      |              | ●安全進 |
| · Seldesse       States       Seldesse       Seldesse <td< td=""><td>▶ 目 项目类办事</td><td></td><td>∨ 查询条件</td><td></td><td></td><td></td><td></td><td></td><td></td><td></td><td></td><td></td><td></td></td<>                                                                                                    | ▶ 目 项目类办事                                      |     | ∨ 查询条件                     |                |            |    |              |           |            |          |            |              |      |
|                                                                                                    | ▶ 项目信息报送                                       |     | 报建编号                       |                | 板段号        |    |              | 查询重置      | 新增电子网签合    | 同        |            |              |      |
| ● 出作可       ● 用金白粉像       ● 品牌品館整体像       ● 記録金       ● 記録金       ● 日金白粉像       ● 日金白粉像       ● 日金白粉 &       ● 日金白粉 &      ● 日金白粉 & </td <td>▶ 网上招投标(投标人)</td> <td></td> <td>日 数据列表</td> <td></td> <td></td> <td></td> <td></td> <td></td> <td></td> <td></td> <td></td> <td></td> <td></td>                                                                                                    | ▶ 网上招投标(投标人)                                   |     | 日 数据列表                     |                |            |    |              |           |            |          |            |              |      |
| 1       1702P099904L472442       2023030100013       1702P09999       CL1       (公告)自告称       2024-02-0100000       由田石公       由田石公       日本の日本の日本         2       公告席中工作       2024-02-0100000       由田石公       田田石公       日本の日本の日本       日本の日本の日本       日本の日本の日本       日本の日本の日本       日本の日本の日本       日本の日本の日本       日本の日本の日本       日本の日本の日本       日本の日本の日本       日本の日本の日本       日本の日本の日本       日本の日本の日本       日本の日本の日本       日本の日本の日本       日本の日本       日本日本       日本日本       日本日本<                                                                                                    | ▶ 施工许可                                         |     | 网签合同编号                     | 合同信息报送编号       | 报建编号       | 極級 | <del>9</del> | 网签合同名称    | 网签完成       | E日期      | 网签状态       | 操作           |      |
| 2 公開かりした         1702P09999CL4202404         V2024040130043         1702P09999         CL6         房差         合同答         自用公司         自用公司           資格に息用送         1702P09999CL4202404         V2024040130043         1702P09999         CL6         房差         合同公司         合同公司<                                                                                                    | <ul> <li>         网上招投标(招标人)      </li> </ul>  |     | 1702PD9999CL4202402<br>-04 | W2023030100013 | 1702PD9998 | CL | 1            | (公告) 合同名称 | 2024-02-01 | 00:00:00 | 合同已公告      | 进入电子网络       | 合同   |
| Intraction         Intraction         Value 4040130048         1702P09999         CL7         Ibit RAPPE         ABBR=+         ABBR=+ </td <td><ul> <li>▶ 公路許伊工程</li> <li>◆ 合同信息报送</li> </ul></td> <td>1</td> <td>1702PD9999CL6202404</td> <td>W2024040130043</td> <td>1702PD9999</td> <td>CL</td> <td>6</td> <td>网签</td> <td></td> <td></td> <td>合同公示中</td> <td>进入电子网络</td> <td>合同</td> | <ul> <li>▶ 公路許伊工程</li> <li>◆ 合同信息报送</li> </ul> | 1   | 1702PD9999CL6202404        | W2024040130043 | 1702PD9999 | CL | 6            | 网签        |            |          | 合同公示中      | 进入电子网络       | 合同   |
| 合同信息模述 (2020) 4 1702P09999CL820244 2-01 2049 1702P09999 CL8 道自宮崎両浩 (自用主張 ) 1702P09999 2-01 2049 1702P09999 CL8 道自宮崎両浩 (山山百戸部高校) 2-01 2-40 2-40 2-40 2-40 2-40 2-40 2-40 2-40                                                                                                    | 操作说明                                           | L   | 1702PD9999CL7202404<br>-01 | W2024040130048 | 1702PD9999 | CL | 7            | 项目名称网签    |            |          | 合同起草中      | 制除<br>进入电子网络 | 合同   |
| 合同文付担保急客理<br>現金写真 1 下 页 10 新页 v 読至 1 页<br>現報以下项目合同信息提送<br>2 年間 1 年間 10 日 1 日 1 日 1 日 1 日 1 日 1 日 1 日 1 日 1                                                                                                    | 合同信息报送 (2020)<br>合同变更 (2020版)                  | 4   | 1702PD9999CL8202404<br>-01 | W2024040130049 | 1702PD9999 | CL | 8            | 项目名称网签    |            |          | 合同已生成      | 制除<br>进入电子网络 | 合同   |
| 电子合同降答<br>限额以下项目合同信息报送                                                                                                    | 合同支付担保信息管理                                     | L   |                            |                |            |    |              |           | 共          | 条上一页1    | 下一页 10     | 新页 v 跳至 1    | 页    |
| 限編以下项目合同信息推送                                                                                                    | 电子合同网签                                         |     |                            |                |            |    |              |           |            |          |            |              |      |
|                                                                                                    | 限額以下项目合同信息报送                                   |     |                            |                |            |    |              |           |            |          |            |              |      |
| 音问履约信息版法                                                                                                    | 合同履约信息报送                                       |     |                            |                |            |    |              |           |            |          |            |              |      |
|                                                                                                    |                                                |     |                            |                |            |    |              |           |            |          |            |              |      |
|                                                                                                    |                                                |     |                            |                |            |    |              |           |            |          |            |              |      |
|                                                                                                    |                                                |     |                            |                |            |    |              |           |            |          |            |              |      |
|                                                                                                    | 电子合同网签列表                                       |     |                            |                |            |    |              |           |            |          |            |              |      |

| 报建编号                        |                | 标段号       |     | 資海 重置 新生 | 电子网签合同 |       |          |
|-----------------------------|----------------|-----------|-----|----------|--------|-------|----------|
| 数据列表                        |                | 新増电子网签    | 合同  |          | ×      |       |          |
| 网签合同编号                      | 合同信息报送编号       | 合同类型      | 施工  | ~ *      | 1      | 网签状态  | 操作       |
| 1702PD9999CL4202402<br>-04  | W2023030100013 | 报建编号      | 1   | *        | 0:00   | 合同已公告 | 进入电子网络   |
| 1702PD9999CL6202404<br>-01  | W2024040130043 | 标段号       |     |          |        | 合同公示中 | 进入电子网络   |
| 1702PD99999CL7202404<br>-01 | W2024040130048 |           | 即送  | 70       |        | 合同起草中 | 制除进入电子网络 |
| 1702PD9999CL8202404<br>-01  | W2024040130049 | ใกษะการรร | GLD | 观日有你妈觉   |        | 合同已生成 | 制除进入电子网络 |

点击确定按钮后,进入合同起草页面。分别填写并保存合同基本信息、专用条款信息、 合同信息报送表的内容。

| ۵                                              | 上海市住房和城多   | ▶建设管理<br>▼▲▲、开用■     | 里委员会<br>18、大气课和     | ★<br>首页 契 | <br> 1动态 通         | 知公告 副               | 四<br>纳尔开         | 11<br>公众参与           | 重点工作          | ☆<br>房屋管理                 |   |          |
|------------------------------------------------|------------|----------------------|---------------------|-----------|--------------------|---------------------|------------------|----------------------|---------------|---------------------------|---|----------|
|                                                |            |                      |                     |           |                    |                     |                  |                      | <b>#</b> 用户名称 | R:                        | 1 | ● 安全退出   |
| ▶ ♀ 用户管理                                       | ()<br>AD27 |                      | allerie             |           | 11 2 10 mill 0 17. | erzh (1             | (4)              |                      | - 6           | Rommonie                  |   | 0.00/100 |
| ▼ 🗒 项目类办事                                      | 网络合同编号:1   |                      | 项目编号: 1             | -         | oow termine to why | CLARENCE.           | 티에?              | reduc (-a. Lansword) |               | An Idante (M. CT PHILACHE | - | CTPLACE. |
| <ul> <li>项目信息报送</li> <li>网上招投标(投标人)</li> </ul> | 合同名称:项目名称网 | 5<br>使用条款 合<br>和单位信息 | 网信息报送表              |           |                    |                     |                  |                      |               |                           |   |          |
| • 施工评可                                         |            | C-+ LLIII C          |                     |           |                    |                     |                  |                      |               |                           |   | - 1      |
| <ul> <li>网工招投标(招标人)</li> <li>公路养护工程</li> </ul> | 8(8/)      | 章位名称                 | Constant and        |           |                    | 统一社会信用代码            | 1                |                      |               |                           |   |          |
| ▼ 合同信息报送                                       |            | 法定代表人:               | A                   |           |                    | 证件类型                | 2 4452           |                      |               |                           |   |          |
| 操作说明                                           |            | 证件号                  |                     |           | 选择                 | 一个人签定的签署方           | r:               | 代表人                  |               |                           |   |          |
| 合同信息报送 (2020)                                  | - 承包方      |                      |                     |           |                    |                     |                  |                      |               |                           |   |          |
| 合同变更 (2020版)                                   | Г          | 单位名称                 |                     |           |                    | 统一社会信用代码            | 3:               |                      |               |                           |   |          |
| 合同支付担保信息管理                                     |            | 法定代表人                |                     |           |                    | 证件类型                | 2: (9-8)12       |                      |               |                           |   |          |
| 电子合同局货                                         |            | 证件号                  |                     |           | 10.0               | 1个人签章的签署7           | ): (# 1812)      | 代表人                  |               |                           |   |          |
| 限額以下項目台间信息撤送<br>合同應約信息服送                       | 8二、工程概况    |                      |                     |           |                    |                     |                  |                      |               |                           |   |          |
| 财政性资金工程合同网签                                    | 工程名标       | ※ (标题名称):            | 10102100855         |           |                    |                     |                  |                      |               |                           |   |          |
| 小型项目登记                                         |            | 工程地点                 | and the barrier day |           | AND STREET         | urus di kursas di k | , and the second |                      |               |                           |   |          |
| 施工专业公包规定                                       |            | DetReiseen.          |                     |           |                    |                     |                  |                      |               |                           |   |          |

### 3.3 合同生成

合同信息都填写完整后,点击【合同生成】。合同生成时,系统依次执行以下三个步骤,如下图,合同生成成功后,点击"预览电子网签合同"、"预览合同信息报送文件",在线预 览生成的合同 pdf 文件。

| ۵                                               | 上海市住房和城乡建设管<br>上海城市精神:海纳百川、追求卓越、开明 | 理委员会                | <b>☆</b><br>首页 | <mark>しき</mark><br>要闻动态 | ☐<br>通知公告      | 區<br>政务公开      | 自<br>公众参与 | 重点工作      | タ<br>房屋管理 |            |
|-------------------------------------------------|------------------------------------|---------------------|----------------|-------------------------|----------------|----------------|-----------|-----------|-----------|------------|
|                                                 |                                    |                     |                |                         |                |                |           | ₩用户名称:    | MALIMAN   | ●安全退出      |
| ▶ 🖵 用户管理                                        | 0(                                 |                     |                | 3                       |                |                |           |           |           |            |
| ▼ 🔲 项目类办事                                       | 合同起草<br>网签合同编号: 1702PD9999CL720    | 合同生成<br>2404-01 项目单 | 号: 1702PD999   | 发承包单位<br>9CL7           | 合同pamility     |                |           |           | 1单位合同还意   | 合同公告       |
| ▶ 项目信息报送                                        | 合同名称:项目名称网签                        |                     |                |                         |                | 一般認申           | 子网络合同 书   | 國合同信息报道文件 | 合同pd交流机的  | 和前台问, 東新和草 |
| 网上招投标(投标人)                                      | 合同基本信息 专用条款 1                      | 合同信息报送表             | 合同pdf文件生成      | 8                       |                |                |           | ×         |           |            |
| ▶ 施工许可                                          | 日 合同当事人及其他相关方                      |                     |                |                         |                |                |           |           |           | î          |
| 网上招投标(招标人)                                      | 监理人信息名称:                           | 上海智速建               | 1、业务逻辑校验。      | 已完成                     |                |                |           |           |           |            |
| > 公路养护工程                                        | <b>出得人依然就</b> 死由沃;                 |                     | 2、创建生成合同的      | d。已完成 ID:               | b7530d96-5ddb  | -445e-8eca-b69 | 7cf6339ac | _         |           |            |
| ▼ 合同信息报送                                        | an 19 L an IP an et al Patron (B.  | -                   | 3、生成合同pdf文     | 件。已完成                   |                |                |           |           |           |            |
| 操作说明                                            | THE VIEW NEW YORK                  | mesm                |                |                         |                | _              |           | _         |           |            |
| 合同信息报送 (2020)                                   | 盆理人信号电子信箱:                         | -                   |                |                         | 生成成功,主         | 4周             |           |           |           |            |
| 合同变更 (2020版)                                    | 监理人信息通信地址:                         | 测试                  |                |                         |                |                |           |           |           |            |
| 合同支付担保信息管理                                      | 设计人信思名称:                           | 假试上海建和西             | entrol 3,6P    | 司信息报送编号: \              | W2017090130016 |                |           |           |           |            |
| 电子合同网签                                          | 设计人信息联系电话:                         |                     |                |                         |                |                |           |           |           |            |
| 限额以下项目合同信息报送                                    | 设计人信息资质类别和等级:                      | 设计资质建筑              | C檀专业乙级 ×       |                         |                |                |           |           |           |            |
| 合同羅约信息报送                                        | 设计人信息电子信箱:                         |                     |                |                         |                |                |           |           |           |            |
| <ul> <li>財政性资金工程合同网签</li> <li>小型适日答记</li> </ul> | 设计人信息通信地址:                         | 用动地址                |                |                         |                |                |           |           |           |            |

### 3.4 发承包单位合同 pdf 文件确认

发承包单位可预览合同电子文件,pdf文件内容确认无误后,先由发包单位点击【合同 pdf文本确认】按钮进行确认,发包单位完成确认后,承包单位确认。

若预览的 pdf 文件中合同信息有误,发包单位或承包单位都可点击【撤销合同,重新起

草】按钮,流程退回到 3.2 合同起草节点。

| <u> </u>                   | 上海市住房和城                               | ▶建设管理<br>(F#M、开明#1 | 委员会<br>8. 大气谱和                           | <b>☆</b><br>首页 | 」日<br>要问动态 | ご<br>通知公告           | 區<br>政务公开      | ▲<br>公众参与 | 重点工作      | ☆<br>房屋管理      |             |
|----------------------------|---------------------------------------|--------------------|------------------------------------------|----------------|------------|---------------------|----------------|-----------|-----------|----------------|-------------|
|                            |                                       |                    |                                          |                |            |                     |                |           | ●用户名称:    | MELLINGER THE  | ●有限公司 ●安全调出 |
| ・ 🖵 用户管理                   | · · · · · · · · · · · · · · · · · · · | -0                 | )                                        |                | 3          |                     | - (4)          |           |           |                | - 6         |
| ▼ 圓 项目类办事                  | 은데외무<br><b>阿签合同编号:</b> 1              |                    | 合同生成<br>1 项目编号:                          | 17             | 发示包奉       | 218月pd期以            | 29             | 公示(3个自然日) | 323       | 19.单位合同器画      | 合则公告        |
| 项目信息报送                     | 合同名称:项目名称网                            | 签                  | 1.1.1.1.1.1.1.1.1.1.1.1.1.1.1.1.1.1.1.1. |                |            |                     | 3              | 跋甩子嗣签合同   | 地动台问信包地运入 | Station States | 徽的台间、重新起草   |
| 阿上招投棕(投標人)                 | 台同華本信息                                | 专用条款 合同            | 信息报送表                                    |                |            |                     |                |           |           |                |             |
| ▶ 摘工许可                     | 日 一、合同发承                              | 包单位信息              |                                          |                |            |                     |                |           |           |                | â -         |
| > 网上招投稿(招标人)               | 发包方                                   |                    |                                          |                |            |                     |                |           |           |                |             |
| <ul> <li>公路养护工程</li> </ul> |                                       | 单位名称               |                                          |                |            | 统一社会信用              | HEAR:          |           |           |                |             |
| ▼ 合局信息报送                   |                                       | 法定代表人              | ejin,                                    |                |            | 证件                  | 类型. 与价值        |           |           |                |             |
| 操作说明                       |                                       | 证件号                |                                          |                |            | 就择个人签意的签            | 雪方: ●法定        | 代表人       |           |                |             |
| 合同信息报送 (2020)              | 《 承包方                                 |                    |                                          |                |            |                     |                |           |           |                |             |
| 合同变更 (2020版)               | r i                                   | 单位名称               |                                          |                |            | 统一社会信用              | 1655           |           |           |                |             |
| 合同支付担保信息管理                 |                                       | 法定代表人              |                                          |                |            | 证件                  | 关型: 56%        |           |           |                |             |
| 电子合同器签                     |                                       | 证件号                |                                          |                |            | 武操个人签章的签            | 雷方: ● 法定       | 代表人       |           |                |             |
| 展設以下項目合同信息搬送<br>合同運約信息服送   | 8二、工程概况                               |                    |                                          |                |            |                     |                |           |           |                |             |
| ) 财政性资金工程合同网签              | 工程名                                   | 称(标段名称):           |                                          |                |            |                     |                |           |           |                |             |
| 小型项目登记                     |                                       | 工程地点               | en de vey han de vey han d               | tij,tisettij,  |            | ak theorem consider | and the second |           |           |                |             |
| 施工专业分包招标                   | n                                     | 程立项把建立号            | 05405165                                 |                |            |                     |                |           |           |                |             |

### 3.5 发布合同公示

发包单位或者承包单位任一方,点击【发布公示】按钮公示。公示期为3个自然日。在"上海市建设工程交易服务中心"网站的合同信息公开栏目中公示。

| ۵             | 上海市住房和城乡建设管<br>上海城市照神:海南百川、道家卓越、开想    | 理委员会<br>#8. 大气道和                                                                                                 | <b>☆</b><br>首页 | E<br>要闻动态           | に<br>通知公告  | 區<br>政务公开        | <u>自</u><br>公众参与 | 重点工作      | <mark>∕⊉</mark><br>房屋管理 |               |
|---------------|---------------------------------------|----------------------------------------------------------------------------------------------------|----------------|---------------------|------------|------------------|------------------|-----------|-------------------------|---------------|
|               |                                       |                                                                                                    |                |                     |            |                  |                  | ♣用户名称     |                         | ●安全退出         |
| ▶ 🖵 用户管理      | · · · · · · · · · · · · · · · · · · · | 0                                                                                                    |                | - @                 |            | -0               |                  |           |                         |               |
| ▼ 團 项目类办事     | 公司起半<br>网签合同编号:1                      | 直接生成<br>项目编号:1                                                                                                   | 10 TI - T      | 发展包裹的               | 2019pmmeut | 4                | 局公示(3个自然日)       |           | 发来包里位合同坚早               | 前用公司          |
| 项目信息报送        | 合同名称:项目名称同签                           | and the second second second second second second second second second second second second second second second |                |                     |            |                  |                  | 发现公示 规范电子 | MEAN INCOMMENDER        | 1819-019,主称纪章 |
| > 网上招投标(投标人)  | 台同華本信息 专用条款 台                         | 同信息搬送表                                                                                                    |                |                     |            |                  |                  |           |                         |               |
| ▶ 施工許可        | 日 一、合同发承包单位信息                         |                                                                                                    |                |                     |            |                  |                  |           |                         | î             |
| > 网上招投标(招标人)  | 发包方                                   |                                                                                                    |                |                     |            |                  |                  |           |                         |               |
| > 公路养护工程      | 单位名称                                  |                                                                                                    |                |                     | 统一社会信用     | 6639             |                  |           |                         |               |
| ▼ 合同信息报送      | 法定代表人                                 | 41111                                                                                                    |                |                     | 证件         | 关型: 9100         |                  |           |                         |               |
| 操作说明          | 证件号                                   |                                                                                                    |                |                     | 武择个人签查的签   | 雪方: ● 法走         | 代表人              |           |                         |               |
| 合同信息报送 (2020) | 4 承包方                                 |                                                                                                    |                |                     |            |                  |                  |           |                         |               |
| 合同变更 (2020版)  | 单位名称                                  | 3                                                                                                    |                |                     | 统一社会信用     | 1669:            |                  |           |                         |               |
| 合同支付担保信息管理    | 法定代表人                                 |                                                                                                    |                |                     | 证件         | <b>美型: 510</b> 2 |                  |           |                         |               |
| 电子合同网络        | 证件号                                   |                                                                                                    |                |                     | 选择个人答意的答   | 雪方 ● 法定          | 代表人              |           |                         |               |
| 限额以下项目合词信息报送  |                                       |                                                                                                    |                |                     |            |                  |                  |           |                         |               |
| 合同雇约信息服送      | 8 二、工程概况                              |                                                                                                    |                |                     |            |                  |                  |           |                         |               |
| 財政性资金工程合同网签   | 工程名称 (标段名称) :                         |                                                                                                    |                |                     |            |                  |                  |           |                         |               |
| 小型项目登记        | 工程地点                                  | *******                                                                                                    | iznes settines | and any take datase |            | d North Child    |                  |           |                         |               |

# 3.6 发承包单位合同签章

公示期结束后,进入合同签章环节。合同签章的对象包括:个人签章(法定代表人)和企业 签章。在企业端的操作界面,先由单位登录电子合同网签系统后点击【合同签章】按钮,先 发送至个人签章。如下图:

\*特别注意:

1、签章的个人需要先提前完成个人数字证书申领;关注"上海建筑业"公众号,微应用一 一>个人数字证书申请栏目,完成个人数字证书的申领。

2.同一家企业的签名顺序:先由个人签,个人签好后再签企业章。

#### 3.各企业之间不区分签章先后顺序,可以并行操作。

| ۵                        | 上海市住房和城乡建<br>上海城市開神:海纳百川、汕水卓越 | <b>设管理委员会</b>     | <b>☆</b><br>首页 | 」<br>要闻动态            | ー<br>通知公告 | 區<br>政务公开      | <b>自</b><br>公众参与 | 重点工作          | タ<br>房屋管理         |                    |
|--------------------------|-------------------------------|-------------------|----------------|----------------------|-----------|----------------|------------------|---------------|-------------------|--------------------|
|                          |                               |                   |                |                      |           |                |                  | <b>希</b> 用户名称 | 尔: 海山上 <b>山</b> 北 | ● 「月本公司 ●安全退出      |
| ▶ 🖵 用户管理                 | Ø                             |                   |                |                      |           |                |                  | - 6           |                   |                    |
| ▼ 🗍 项目类办事                | 回题20年<br>网签合同编号: 1702PD9999   | CL7202404-01 项目编号 | : 1702PD999    | 9CL7                 |           |                |                  | 30            | 1日中位台间设章          | SPACE SPACE        |
| ▶ 项目信息报送                 | 合同名称:项目名称网签                   |                   | -              |                      |           |                |                  |               | DERASTING OPI     | 7835610715C3828,1+ |
| ) 网上招投标(投标人)             | 合同基本信息 专用条款                   | 1 合同信息规谋表         | 发送至个,          | 人签章                  |           |                |                  | ×             |                   |                    |
| ▶ 施工许可                   | 日 项目信息                        |                   | 你讲出来的小个        | 人公會的效果方              | 5、注应伊主人   | 1000           |                  |               |                   | i i                |
| ▶ 网上招投标(招标人)             | 项目编号:                         |                   | 点击"发送到         | 不会自动会著刀<br>至个人签章 按钮机 | 5,线下通知对版  | 」<br>如的签署人完成个, | 人签章。             |               |                   |                    |
| ▶ 公路养护工程                 | · 原目名称:                       |                   | 由个人签章          | 完成后,再进行              | 企业签章。     |                |                  |               |                   |                    |
| ▼ 合同信息报送                 | 10.04                         |                   |                |                      | 发送至个人名    | 5.00           |                  |               |                   |                    |
| 操作说明                     | all of mility -               |                   |                |                      |           | _              |                  | -             |                   |                    |
| 合同信息报送 (2020)            | ● 建设地点:                       |                   |                |                      |           |                |                  |               |                   |                    |
| 合同变更 (2020版)             | 批准文号:                         |                   |                | 建设单位性质               |           |                | 是否财政性》           | 8全工程项目:       |                   |                    |
| 合同支付担保信息管理               | 息投资(万元):                      |                   |                | 总建筑面积(m2             |           |                |                  | 项目分类:         |                   |                    |
| 电子合同网签                   | 建設規模:                         |                   |                | 资金未算构成               |           |                |                  |               |                   |                    |
| 限額以下项目合同信息报送<br>合同履约信息报送 | B 合同报送信息: W20                 | 024040130048      |                |                      |           |                |                  |               |                   |                    |
| 財政性资金工程合同网签              | 臣                             | ·标段号: [CL7        |                |                      | 发         | 包方式 公开回顾       |                  |               |                   |                    |
| 小型酒白織之                   | 是否建设单位单独发位的转                  | 业工程 是             |                | ~                    | 专业工       | 程美計 机电         |                  | ~             |                   |                    |

## 3.6.1 个人签章界面

#### 个人用户登录的入口以及菜单如下图:

|   | 5 · 🗅            | 🕑 t                  | nttps://ciac.zj | w.sh.gov.o | n/    |               |           |    |    |                   | 89. 4 対 |
|---|------------------|----------------------|-----------------|------------|-------|---------------|-----------|----|----|-------------------|---------|
| 1 | 学习               | 4世世                  | 开发相关            | 三月         | 社会服务类 | 数据标注          | 工作相关      | 信创 | 课题 | ♥ 上海城建服           | 5上海干部在  |
|   |                  | 上海                   | 市建设市            | 场信         | 息服务平  | 台             |           |    |    |                   |         |
|   | Q                | 2222<br>2222<br>2222 | 主册人员查询          |            | Ð     | 二级建造师<br>资格证书 | 而执业<br>下载 | 4  | ]  | 二级造价师执业<br>资格证书下载 |         |
|   | • 从业             | 人员                   |                 |            |       |               |           |    |    |                   |         |
|   | <b>→●</b> ←<br>↑ | 建设<br>• 个人。          | 工程企业从业人         | 人员 /<br>滩护 |       |               |           |    |    |                   |         |
|   | ■ 安管,            | 人员                   |                 |            |       |               |           |    |    |                   |         |
|   | 操作手册             | 安                    | 管人员证书申讨         | 青<br>      |       |               |           |    |    |                   |         |

| C A A | https:// <b>ci</b> a             | ac.zjw.sh.gov.cn/cia                                     | cuserportalxcryweb/ss                                                                                                    | o/login.aspx?args=0                                         | 1                                                           |                                                                                                    |                                                                                                    |                                                                                                    |                                                                                          | A® 🖒                               | G   D                                                                                                    | £≣     |
|-------|----------------------------------|----------------------------------------------------------|----------------------------------------------------------------------------------------------------|-------------------------------------------------------------|-------------------------------------------------------------|----------------------------------------------------------------------------------------------------|----------------------------------------------------------------------------------------------------|----------------------------------------------------------------------------------------------------|------------------------------------------------------------------------------------------|------------------------------------|----------------------------------------------------------------------------------------------------|--------|
|       | 6                                | 上海城市開神:海                                                 | <mark>見和城乡建设管</mark><br><sup>第百川、追求卓越、开即</sup>                                                                                                    | <b>理委员会</b><br>用書智、大气谦和                                     | <b>☆</b><br>首页                                              | <mark>ほ</mark><br>要闻动态                                                                                                    | <b>一</b> 通<br>通知公告                                                                                                    | <b>訛</b><br>政务公开                                                                                                 | <b>袭</b><br>公众参与                                                                         | <u>■</u><br>重点工作                   |                                                                                                    |        |
|       |                                  |                                                          | <ul> <li>企业从业人员</li> <li>请输入您</li> <li>请输入您</li> <li>「请输入您</li> <li>受验证码</li> <li>③ 动态密码</li> </ul>                                                                                                    | 个人从业信息采集<br>的身份证<br>的手机号<br>使 <b>复复5</b> 看不可<br>获取24)<br>登录 | 与维护<br>制,换一张<br>时动态密码                                       | <ul> <li>重要週<br/>按照上海店信<br/>(空星駅局:<br/>- "建设工程3<br/>之前支車場低,<br/>之数字证书。</li> <li>相关文<br/>1、《关于環<br/>連知》</li> <li>2、《十人数<br/>2、《十八数<br/>4、关于研<br/>设工程企业(<br/>5、《建设工</li> </ul> | 知:<br>用和助参望设置理论<br>这些英原及部队人<br>之业上现众员个人从<br>"这些英度公司,<br>"你,<br>整力理想分量说力建设工(<br>本市建设市场两上1<br>"你,<br>"你,<br>"你,<br>"你,<br>""你,<br>""你,<br>""你,<br>""你,<br>""你,<br>""你,<br>""你,<br>""你,<br>""你,<br>""你,<br>""你,<br>""你,<br>""你,<br>"""你,<br>"""你,<br>"""你,<br>"""你,<br>"""你,<br>"""你,<br>"""你,<br>"""你,<br>"""你,<br>"""你,<br>"""你,<br>"""你,<br>"""你,<br>"""你,<br>"""""""""""""""""""""""""""""""""""""" | 委员会行政服务中的<br>员资格注册事项的3<br>业信息采集与维护<br>定的手机,并将检查<br>置项目、企业资质及<br>为事时使用个人数字<br>句》<br>人让人员信息采集暨<br>创递知<br>人从业信息采集与维 | 55《关于调整办理部目<br>102 的精神,即日<br>七日,至录人是否已经申<br>部批人员资格注册署<br>证书的通知》<br>2014年度电子版《3<br>护用户指南》 | 分離局所                               |                                                                                                    |        |
|       |                                  | A L                                                      | 每市住房和城乡建设                                                                                                    | 管理委员会                                                       | <b># B</b>                                                  | - MARCA /                                                                                                    | ih .                                                                                                    |                                                                                                    |                                                                                          |                                    |                                                                                                    |        |
|       |                                  |                                                          | 4.小田伴:海南西川、道家卓越、3                                                                                                    | 175番音、大气建和                                                  | 自贝 费间动                                                      | 8 通知公告                                                                                                    | 183523H 公                                                                                                    | 从参与 重点工作                                                                                                    | 防座管理                                                                                     |                                    | L 用户名称                                                                                                    | 6 🚫 is |
|       | マ 第<br>用上<br>作<br>日<br>日<br>2    | 28条件<br>中原領令<br>PE上中頃発令<br>W2-1 33<br>2404.01<br>2404.01 | 申请企业名称     中请企业名称     上市     二     二 | 弊面           道质中语           这页中语                            | REAR                                                        |                                                                                                    | 人民日期子会活体が入留する                                                                                                    | 82<br>2010<br>2010<br>2010<br>2010<br>2010<br>2010<br>2010<br>20                                                 | я<br>, м.2.5                                                                             | 455<br>何至名<br>帝王名<br>王 上一页 1 下一页 [ | 191<br>1 (192)<br>19 (192)<br>19 (192) | E 8994 |
| 14    |                                  | 上海市住房和                                                   | 城乡建设管理委                                                                                                    | <b>员会 1</b>                                                 | ト<br>に<br>取<br>要<br>前<br>动<br>お                             |                                                                                                    | ih<br>計 政务公开                                                                                                    | <b>袋</b><br>公众参与                                                                                                 | 血<br>重点工作 1                                                                              | ☆     房屋管理                         |                                                                                                    |        |
|       | 清況<br>例11,<br>不編は<br>位臣书及<br>故郷課 |                                                          | ★玉裏事項共有 4 个经刊<br>送目記総公寓 ②                                                                                                    | a), 美色为当期将监署力。<br>请输入启用<br>待签署<br>短信                        | 个人数字证书<br>文件名+ 170<br>手机号+ 15<br>验证码+ 0。<br>有效网+<br>合 阿编 号: | 5的3932010年3<br>32PD99999CL7_JY<br>時始入验证59<br>1702P                                                                                                    | РГ_Ноу_23754.р<br>(Химан<br>D9.999CL 720;                                                                                                    | df<br>#9<br>ऱ्रिंग्री<br>2404-01                                                                                 | ×<br>Main -                                                                              |                                    | 28:                                                                                                    | 退出     |

| <mark>您已完成"合同网签"电子签章,信息如下:</mark><br>网签合同编号:1702PD9999CL7202404-01 合同信息报送编号:W2024040130048 |
|--------------------------------------------------------------------------------------------|
| 已完成签署的企业名称:<br>已完成签署的个人名称:<br>未完成签署的企业名称:测试上》 == == == == == == == == == == == == ==       |
| 待所有方签章完成之后,再下载文件                                                                           |
| 下载网签合同pdI签署文件 下载合同信息报送表                                                                    |

### 3.6.2 单位签章界面

点击【签章】 按钮,进行签章

| 4                        |                   | <b>建设管理</b><br>###. 开明# | <b>委员会</b><br>8、大气速和 | <b>☆</b><br>首页 | E<br>要闻动态            | た<br>通知公告    | 區<br>政务公开         |           | 重点工作  | 分 居 管理   |            |
|--------------------------|-------------------|-------------------------|----------------------|----------------|----------------------|--------------|-------------------|-----------|-------|----------|------------|
|                          |                   |                         |                      |                |                      |              |                   |           | ●用户名称 |          | 1 ●安全追出    |
| ・ 🖵 用户管理                 | î                 |                         |                      |                | 0                    |              | 0-                |           | 6     |          | (8)        |
| ▼ 📃 项目类办事                | 合同起草<br>网签合同编号:1; |                         | 合同生成<br>i项目编号:       | 1700000000     | 发承信单(                | 立合同pdf确认     | 合同                | 公示(3个自然日) | 20    | 8包甲位合同签章 | 合同公告       |
| ▶ 项目信息报送                 | 合同名称:项目名称网络       | 5                       |                      |                |                      |              |                   |           | 四里    | 预览电子网签合同 | 预造合同信息服送文件 |
| • 网上招投标(投标人)             | 台网基本信息            | 用条款 合同                  | 可信息报送表               |                |                      |              |                   |           |       |          |            |
| 施工許可                     | 日 一、合同发承载         | 包单位信息                   |                      |                |                      |              |                   |           |       |          | 1          |
| ) 网上招投标(招称人)             | 发包方               |                         |                      |                |                      |              |                   |           |       |          |            |
| ) 公路养护工程                 |                   | 单位名称                    | X (1. 1974)          |                |                      | 统一社会信用       | - EAG             |           |       |          |            |
| ▼ 合局信息报送                 |                   | 法定代表人                   | 10/02                |                |                      | 证件           | <b>美型</b> (19810) |           |       |          |            |
| 操作说明                     |                   | 证件号:                    |                      |                |                      | 选择个人签查的签     | 業方: 🦷 法定          | 代表人       |       |          |            |
| 合同信息报送 (2020)            | 承包方               |                         |                      |                |                      |              |                   |           |       |          |            |
| 合同变更 (2020版)             |                   | 甲位名称                    |                      |                |                      | 统一社会信用       | P649              |           |       |          |            |
| 合同支付担保信息管理               |                   | 法定代表人                   |                      |                |                      | 12.44        | 关键: 54670         |           |       |          |            |
| 电子合同网签                   |                   | 证件号                     |                      |                |                      | 选择个人签重的签     | 雪方: 💿 法定          | 代表人       |       |          |            |
| 限额以下项目合同信息接合同信息接合同履约信息报送 | 送<br>日二、工程概况      |                         |                      |                |                      |              |                   |           |       |          |            |
| 財政性资金工程合同网签              | 工程名和              | k (标现名称)                |                      |                |                      |              |                   |           |       |          |            |
| ▶ 小型项目登记                 |                   | 工程地点                    | BURABURAR            | ORGEORG        | and the state of the | 120100000000 | RIN-OH CONST      |           |       |          |            |

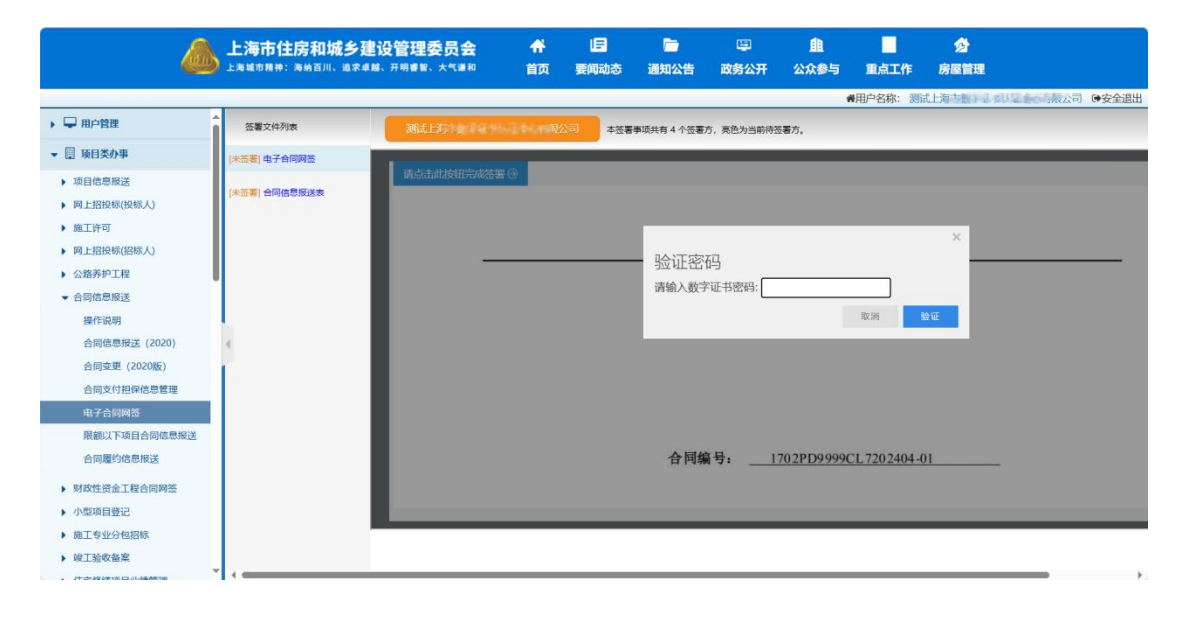

| 没试上等些新闻,如果你们的一个资源,我们就是你们的一个资源方,一次在这个资源,我们就是你们的一个资源方。                                                 |
|----------------------------------------------------------------------------------------------------|
|                                                                                                    |
|                                                                                                    |
| 当前签署实例已完成电子签章。签署信息如下:                                                                                |
| 签署文件名称: illXmWJ/1702PD9999/JYPT_Htwj/1702PD9999CL4_JYPT_Htwj_22717.pdf<br>別成 司 [已签署]<br>別成上 一司 [已签署] |
| (已然番)<br>创建装着时间: 2024-03-11                                                                          |
|                                                                                                    |

#### 所有方均签章完成后,各企业可下载电子合同网签文件和合同信息报送表文件。

| 4                        | <u>ل</u> | 海市住房和城<br>(####: ##670. | <b>乡建设管</b> 联<br>8.8.4.8. 开制# | <b>里委员会</b><br>₩. 大气曲和 | ★             | 旧<br>日<br>日<br>日<br>日 | たいまた。<br>通知公告   | 国<br>政务公开 | ▲<br>公众参与   | 重点工作          | タ<br>房屋管理 |              |
|--------------------------|----------|-------------------------|-------------------------------|------------------------|---------------|-----------------------|-----------------|-----------|-------------|---------------|-----------|--------------|
|                          | <b>A</b> | ~                       | 0                             | <u>`</u>               | ~             |                       |                 | 0         |             | <b>#</b> 用户名称 |           |              |
| → 圓 项目类办事                |          |                         | C                             |                        | r - C         | 发承包单位的                | A Filipolitatik | el el     | 司公示 (3个自然日) |               | 新国新校会同团家  | 合同公告         |
| ▶ 项目信息报送 ▶ 项目信息报送        | Ŀ        | 合同名称:项目名称和              | <b>新基</b><br>专用条款 合日          | 可信息报送表                 |               |                       |                 |           |             |               | 下载电子网签合   | 1 下载台间信息服送文件 |
| ▶ 施工許可                   |          | 日 一、合同发                 | 和包单位信息                        |                        |               |                       |                 |           |             |               |           |              |
| > 网上招投标(招称人)             |          | 发包方                     |                               |                        |               |                       |                 |           |             |               |           |              |
| 公路养护工程                   |          |                         | 单位省称                          | 1                      |               |                       | 统一社会信用代         | 洞         |             |               |           |              |
| ▼ 合同信息报送                 |          |                         | 法定代表人                         | 1992.                  |               |                       | 证件参             | 型. SH     |             |               |           |              |
| 操作说明                     |          |                         | 证件号                           |                        |               |                       | 选择个人签查的签署       | 历. 🖷 法    | 定代表人        |               |           |              |
| 合同信息报送 (2020)            | 4        | 承包方                     |                               |                        |               |                       |                 |           |             |               |           |              |
| 合同变更 (2020版)             | 11       |                         | 单位省称                          |                        |               |                       | 统一社会信用代         | 49 ( -    |             |               |           |              |
| 合同支付担保信息管理               |          |                         | 法定代表人                         |                        |               |                       | 证件身             | 12 A.S    |             |               |           |              |
| 电子合同网络                   |          |                         | 短件号                           |                        |               |                       | 选择个人签意的签署       | か ※法      | 定代表人        |               |           |              |
| 展驗以下項目合同信息接送<br>合同屬约信息假送 |          | 日二、工程概                  | 8                             |                        |               |                       |                 |           |             |               |           |              |
| 財政性资金工程合同网签              |          | 工程                      | 5称 (标理名称)                     |                        |               |                       |                 |           |             |               |           |              |
| ▶ 小型项目登记                 |          |                         | 工程地点                          | #20.03220.039          | in altan atta | 0,631210,65           | +Unakünaku      | n,d H Shi |             |               |           |              |

# 3.7 合同公告

合同签章完成后,系统自动发布合同公告。在"上海市建设工程交易服务中心"网站的 合同信息公开栏目中公告。